#### 空きコマの予約(抽選予約)方法操作マニュアルについて

この操作マニュアルでは、次のコマについてシステムで仮予約をとる方法を示しています。 なお、予約可能月日については、<u>市内団体の施設目的利用</u>を参考に示しています。 操作の方法として、施設を選択してから入る「施設を確認」と競技種目から選択して 入る「条件を指定して検察」の2種を示していますが、<u>利用しやすい方法を選んで</u>いた だければ結構です。

#### 抽選予約を受け付ける施設

<u>毎月1日~10日の間、6ヶ月後の1ヶ月分 各施設最大5件まで抽選予約を受け</u> 付けます。11日にはその抽選の結果がマイページで確認できますので、ご確認ください。 相模原ギオンアリーナ (総合体育館)</u>

·大体育室の全面・中体育室の全面・柔道場の全面・剣道場の全面・弓道場・大会 議室・小会議室

ほねごりアリーナ(北総合体育館)

・体育室の全面・多目的室・柔道場・剣道場の全面・弓道場・大会議室・小会議室

予約可能月日については、市内団体/市外団体や施設目的により異なりますので、 詳細については、ホームページの団体利用の欄をご覧ください。

# 1.抽選予約の申し込み方法

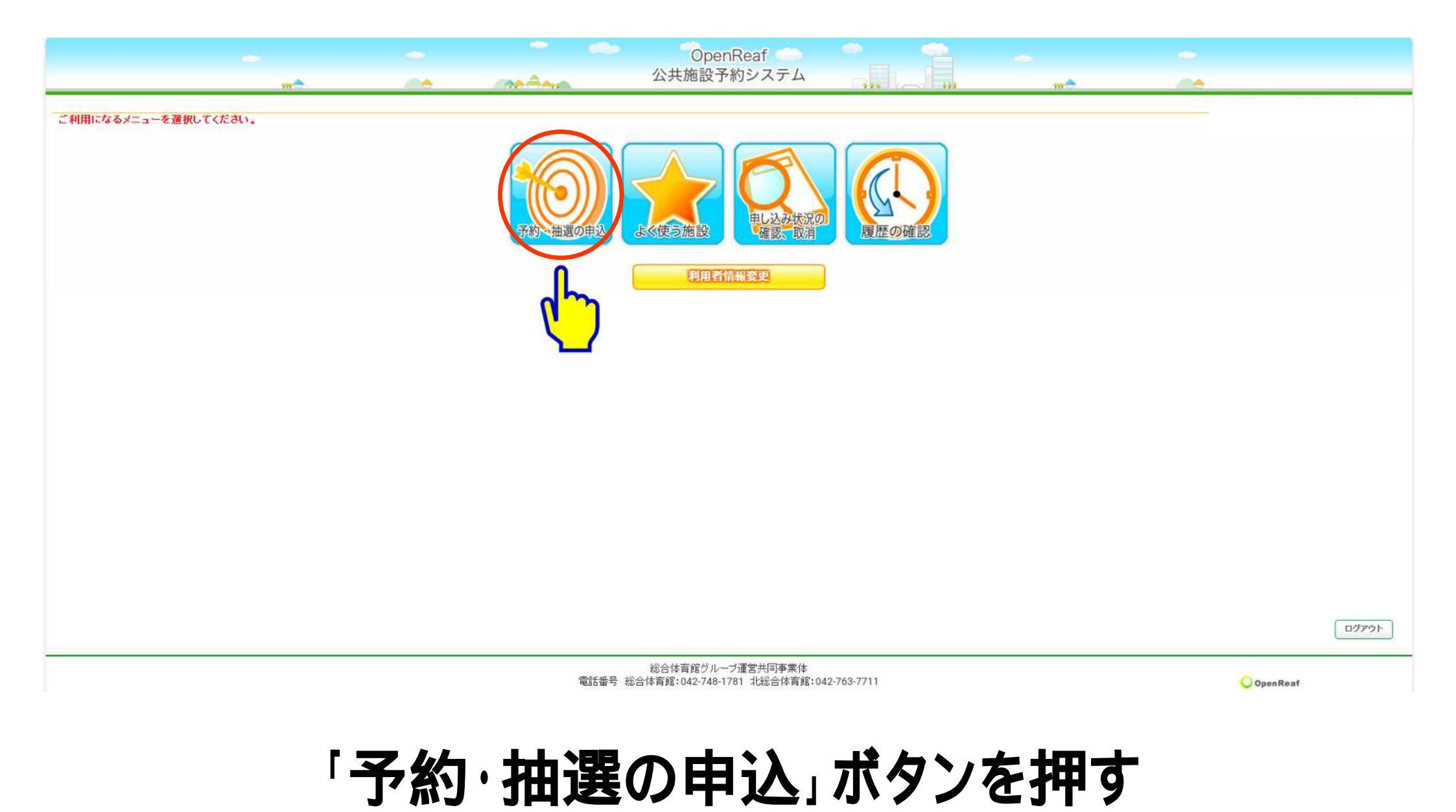

# 1.抽選予約の申し込み方法

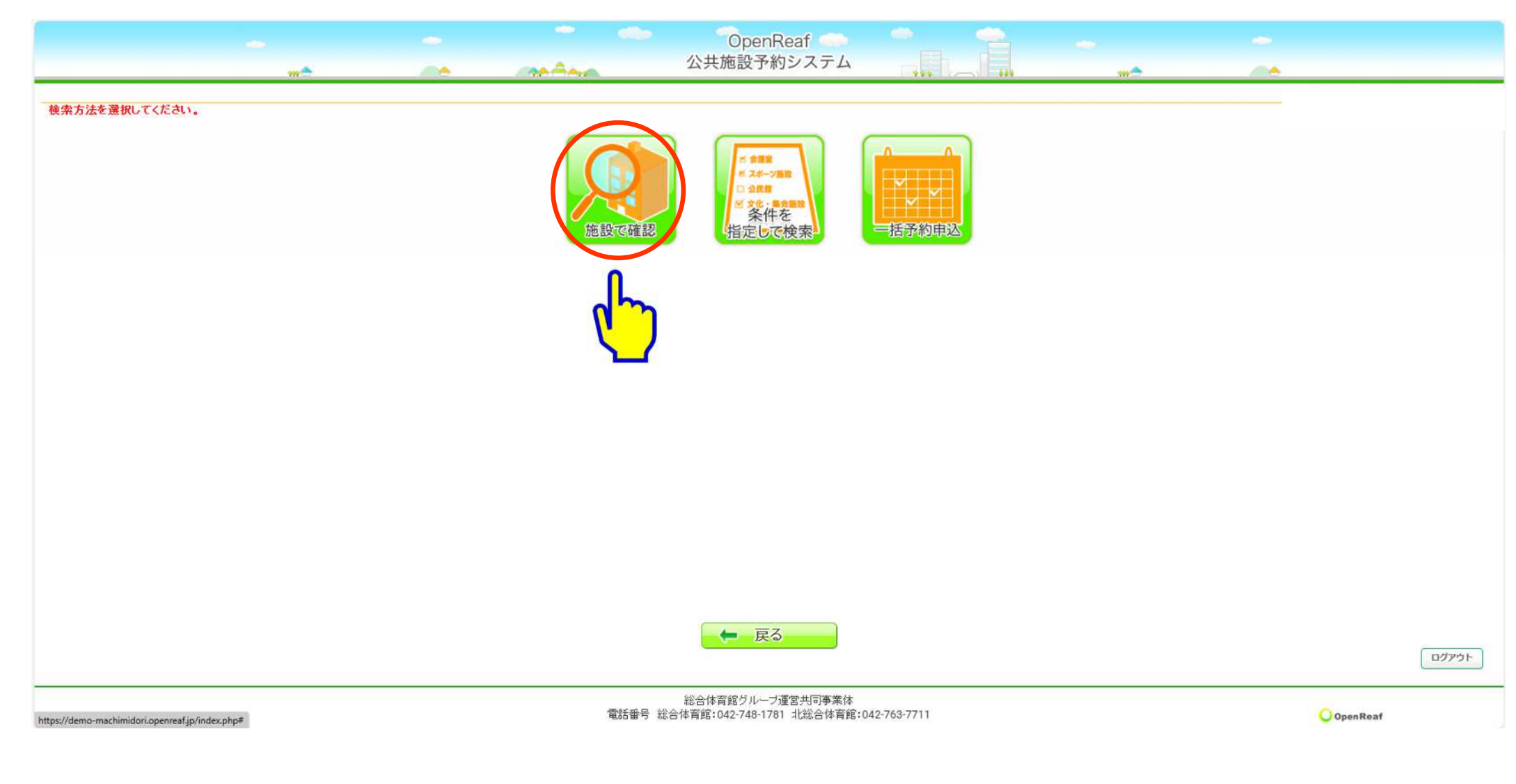

「施設で確認」ボタンを押す

# 1.抽選予約の申し込み方法

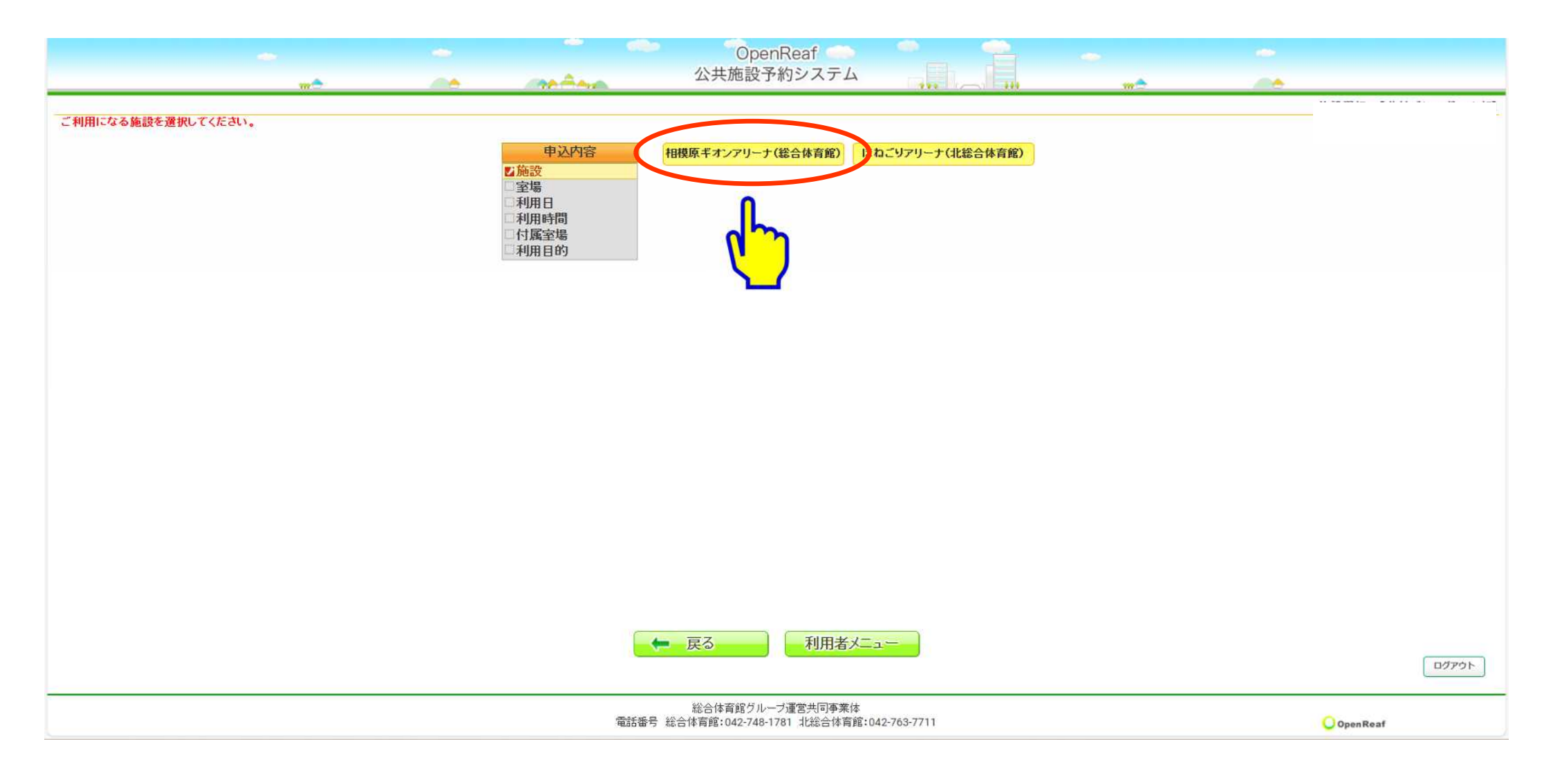

#### 利用する施設のボタンを押す

### 1.抽選予約の申し込み方法

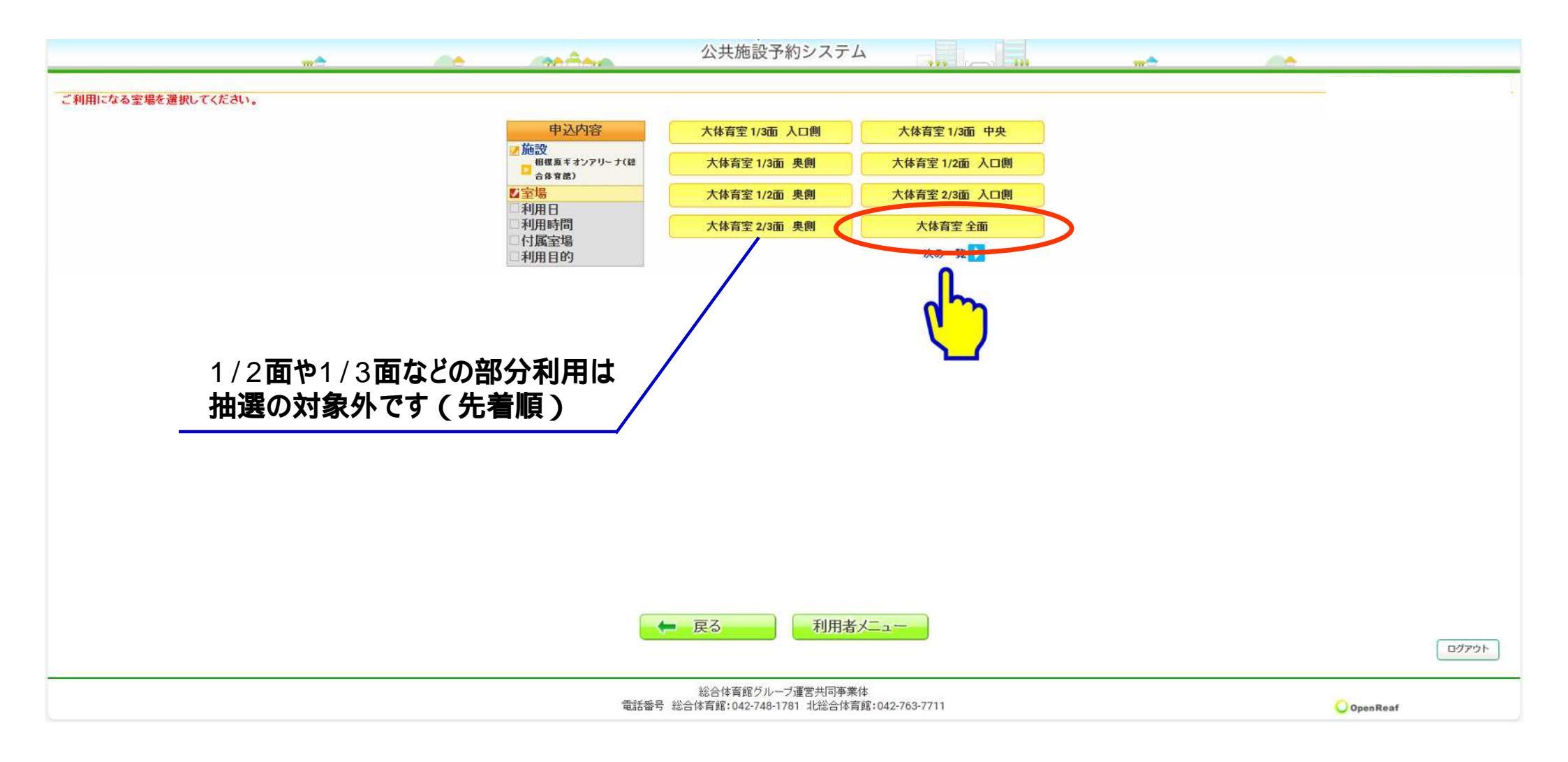

#### 抽選に申し込みたい部屋のボタンを押す

#### 1.抽選予約の申し込み方法

|                                                                     |                      |                      |                  | 0                 | penRea    | f 🌨           |            |               | 2                                                                                                    |   |  |        |           |         |
|---------------------------------------------------------------------|----------------------|----------------------|------------------|-------------------|-----------|---------------|------------|---------------|----------------------------------------------------------------------------------------------------|---|--|--------|-----------|---------|
|                                                                     |                      | <br>Can Anna         |                  | 公共施言              | 设予約シ      | ステム           |            |               |                                                                                                    |   |  | -      |           |         |
| a 18 40 av maile VII (av 19 44 10 and 19 44 10 and 10 and 10 and 10 |                      |                      |                  |                   |           |               |            |               |                                                                                                    |   |  | 利用日選択: | :【市内団体の(約 | 総合体育館)】 |
| こ希望の日を選択してくたさい。甲し込みは                                                | 12月12日までです。          |                      | _                |                   |           |               |            |               |                                                                                                    |   |  |        |           |         |
|                                                                     |                      | 申込内容                 | <b>K</b> 6J      | 月 【7月             |           | 令和7年8.        | 月          | 9月 ▶          | 10月 於                                                                                                    | 1 |  |        |           |         |
|                                                                     |                      | ✓ 加売支<br>相様原ギオンアリーナ( | 88               | 月<br>             | *         | 水             | *          | Ê             | 2                                                                                                    |   |  |        |           |         |
|                                                                     |                      | ● 合体育館)              | -                |                   |           |               | (          | 抽選            | ) _                                                                                                    |   |  |        |           |         |
|                                                                     |                      | 大体育室 全面              | _                | 3 4               | 5         | 6             | 7          | -             | 9                                                                                                    |   |  |        |           |         |
|                                                                     |                      | □利用時間                | 抽                | 選 抽選              | 抽選        | 抽選            | 抽選         | 抽選            | 抽選                                                                                                    |   |  |        |           |         |
|                                                                     |                      | □付属室場                | 1                | 0 11              | 12        | 13            | 14         | 15            | 16                                                                                                    |   |  |        |           |         |
|                                                                     |                      | 一个小田日ワ               | 抽                | 選 抽選              | 抽選        | 抽選            | 抽選         | 抽選            | 抽選                                                                                                    |   |  |        |           |         |
|                                                                     |                      |                      | 1                | 7 18              | 19        | 20            | 21         | 22            | 23                                                                                                    |   |  |        |           |         |
|                                                                     |                      |                      | 抽                | 選 抽選              | 抽選        | 抽選            | 抽選         | 抽選            | 抽選                                                                                                    |   |  |        |           |         |
|                                                                     |                      |                      | 2                | 4 25              | 26        | 27            | 28         | 29            | 30                                                                                                    |   |  |        |           |         |
|                                                                     |                      |                      | 111              | 进加进               | 拙進        | 拙進            | 拙進         | 拙進            | 拙進                                                                                                    |   |  |        |           |         |
|                                                                     |                      |                      | tuti             |                   |           |               |            |               |                                                                                                    |   |  |        |           |         |
|                                                                     |                      |                      | 10               |                   | 44.322    | th 22 to both | 2 004      |               | and the second second s |   |  |        |           |         |
|                                                                     |                      |                      |                  | 三き(元名順)<br>一部空きあり | 福空中       | 抽選確認期         | 四十二 保      | 2 個八)<br>子 施設 | 保守日                                                                                                    |   |  |        |           |         |
|                                                                     |                      |                      | ×<br>!           | 空き無し<br>音の出る予約等   | 休館        | 休館日           |            | 期             | 間外                                                                                                    |   |  |        |           |         |
|                                                                     |                      |                      |                  |                   | -         |               |            |               |                                                                                                    |   |  |        |           |         |
|                                                                     |                      |                      |                  |                   |           |               |            |               |                                                                                                    |   |  |        |           |         |
|                                                                     |                      |                      |                  |                   |           |               |            |               |                                                                                                    |   |  |        |           |         |
|                                                                     |                      |                      |                  |                   |           |               |            |               |                                                                                                    |   |  |        |           |         |
|                                                                     |                      |                      | _                |                   |           |               |            |               |                                                                                                    |   |  |        |           |         |
|                                                                     |                      |                      |                  | 戻る                | ₹         | 利用者大二         | .ı~        |               |                                                                                                    |   |  |        | <i></i>   |         |
|                                                                     |                      |                      |                  |                   |           |               |            |               |                                                                                                    |   |  |        |           | ロクアウト   |
| -                                                                   |                      |                      | 1977-1925 - 1945 | 総合体育館             | 「ルーブ運営技   | 共同事業体         |            |               |                                                                                                    |   |  | 1100   |           |         |
| https://demo-machimidori.openreaf.jp/index.php?op=da                | ily&UseDate=20250826 | 1                    | 翻話番号 総合          | 合体育館:042-7        | 48-1781 北 | 総合体育館:(       | 042-763-77 | 11            |                                                                                                    |   |  | Oot    | enReaf    |         |

### 利用希望日を選択して「抽選」ボタンを押す

# 1.抽選予約の申し込み方法

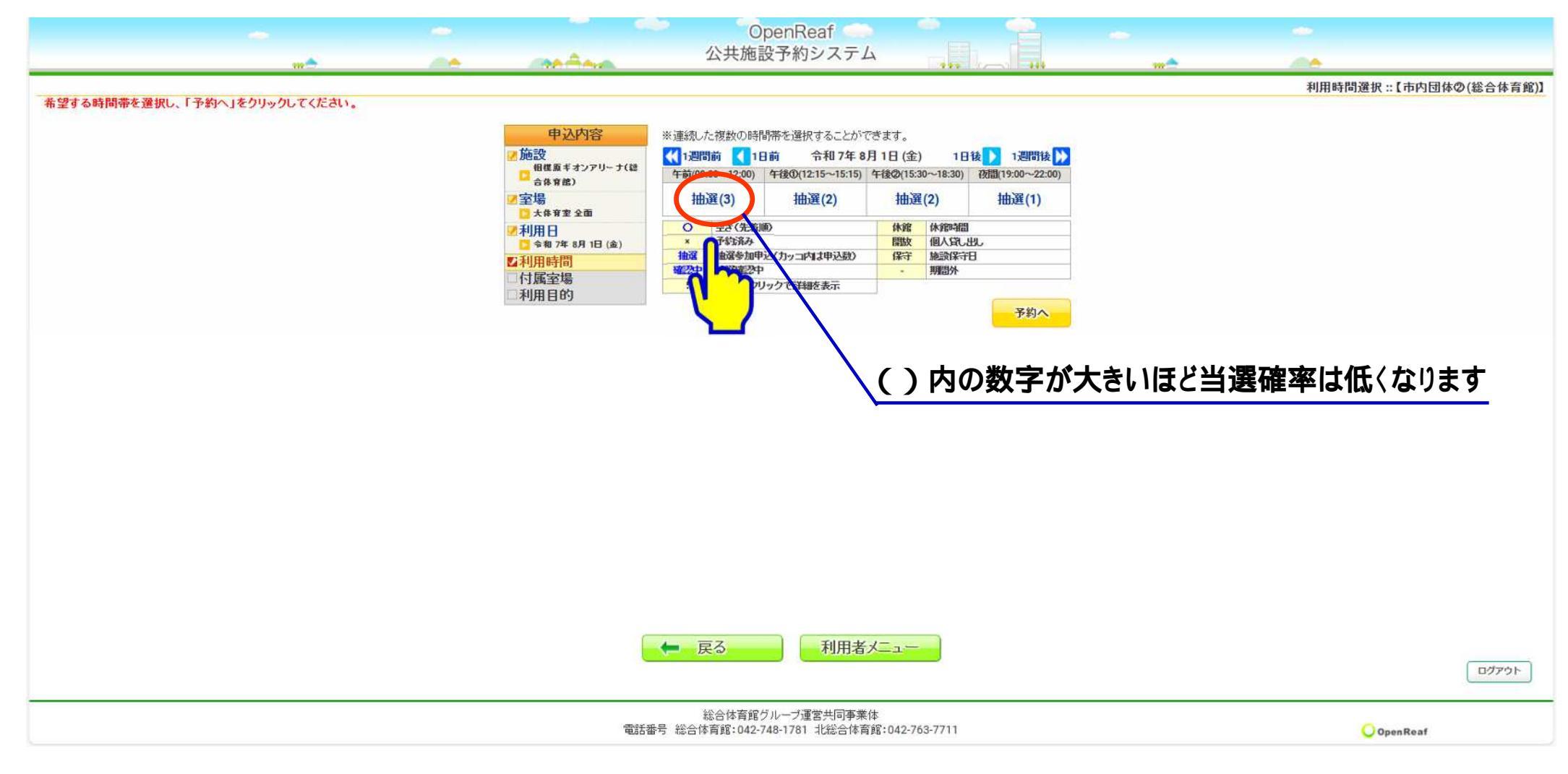

#### ()内の数字は他に抽選を申し込んでいる 団体の数です。

#### 1.抽選予約の申し込み方法

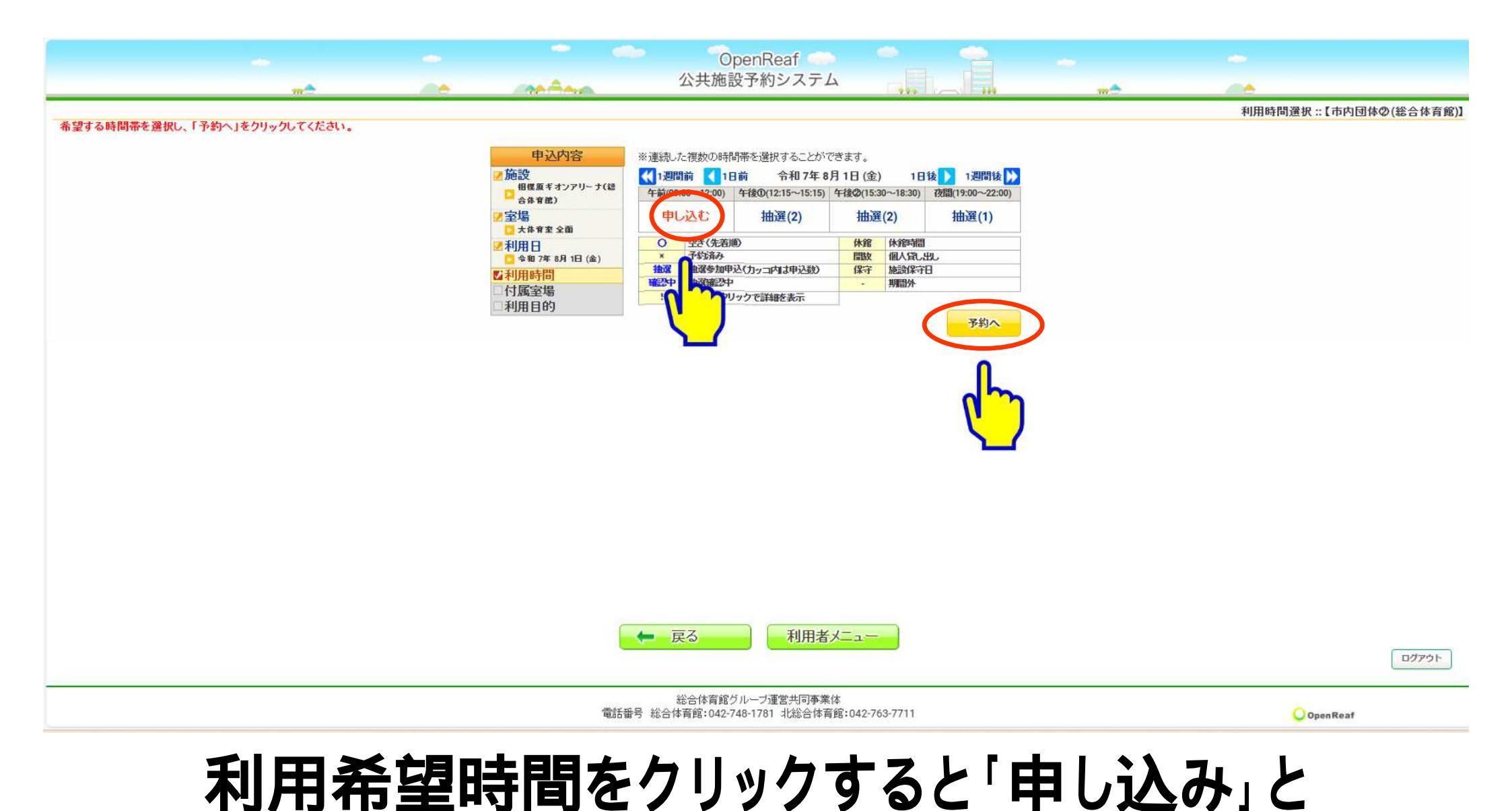

文字が変わるので「予約へ」ボタンを押す

### 1.抽選予約の申し込み方法

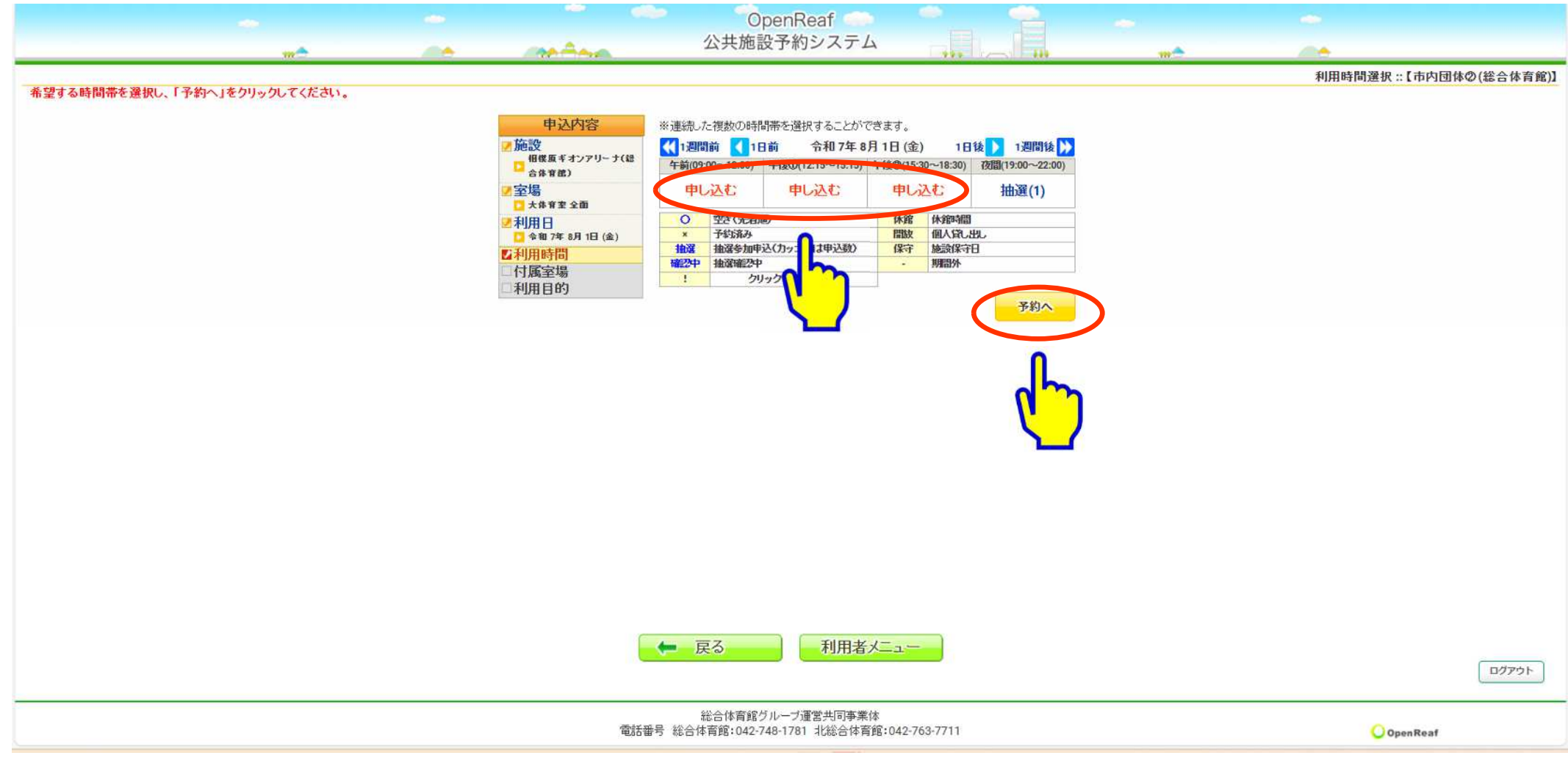

#### 連続して利用したい場合は利用希望時間全てを クリックして「申し込み」表示にして「予約へ」を押す

#### 1.抽選予約の申し込み方法

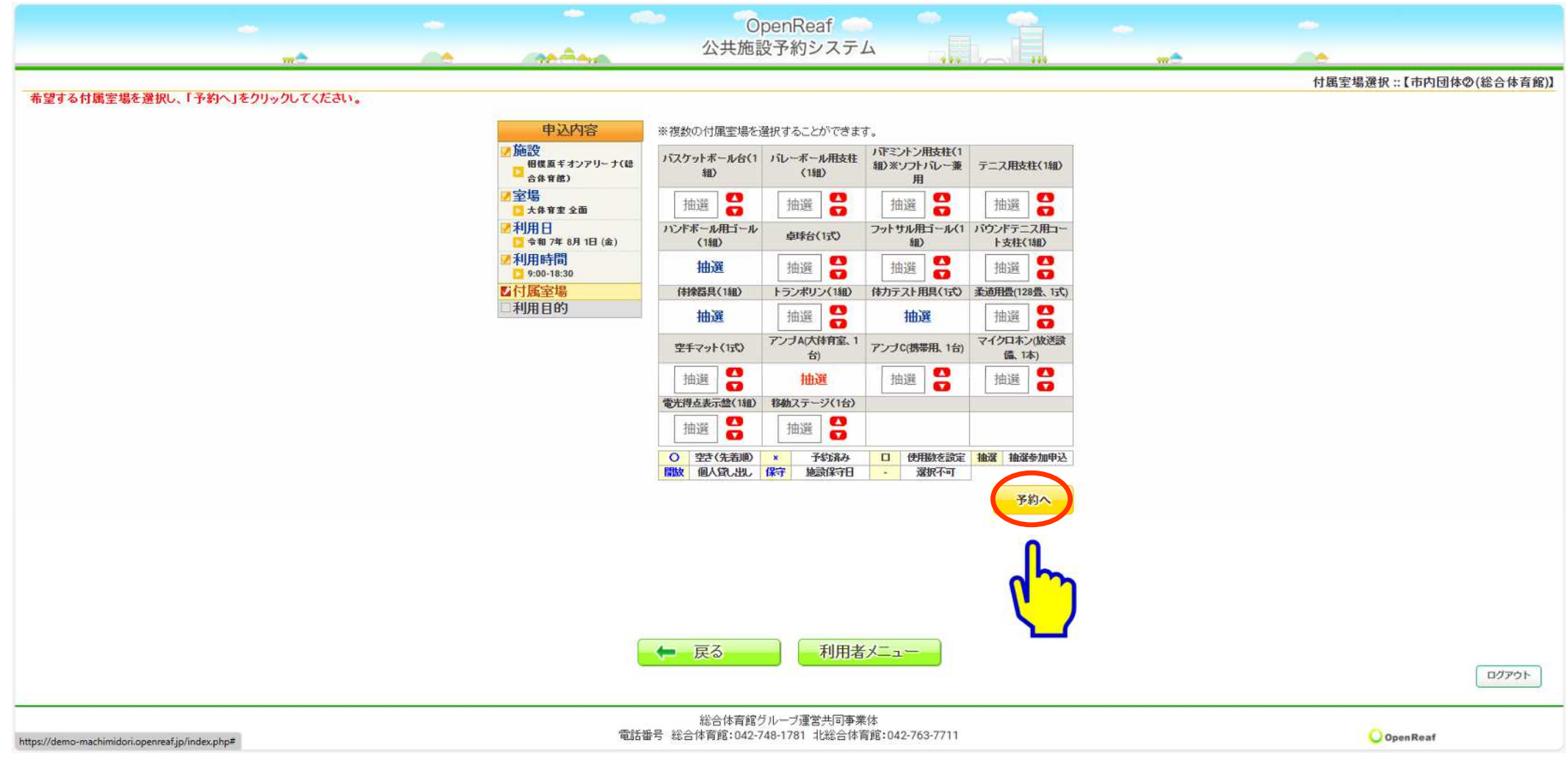

# 利用する付属設備を選択して

#### 1.抽選予約の申し込み方法

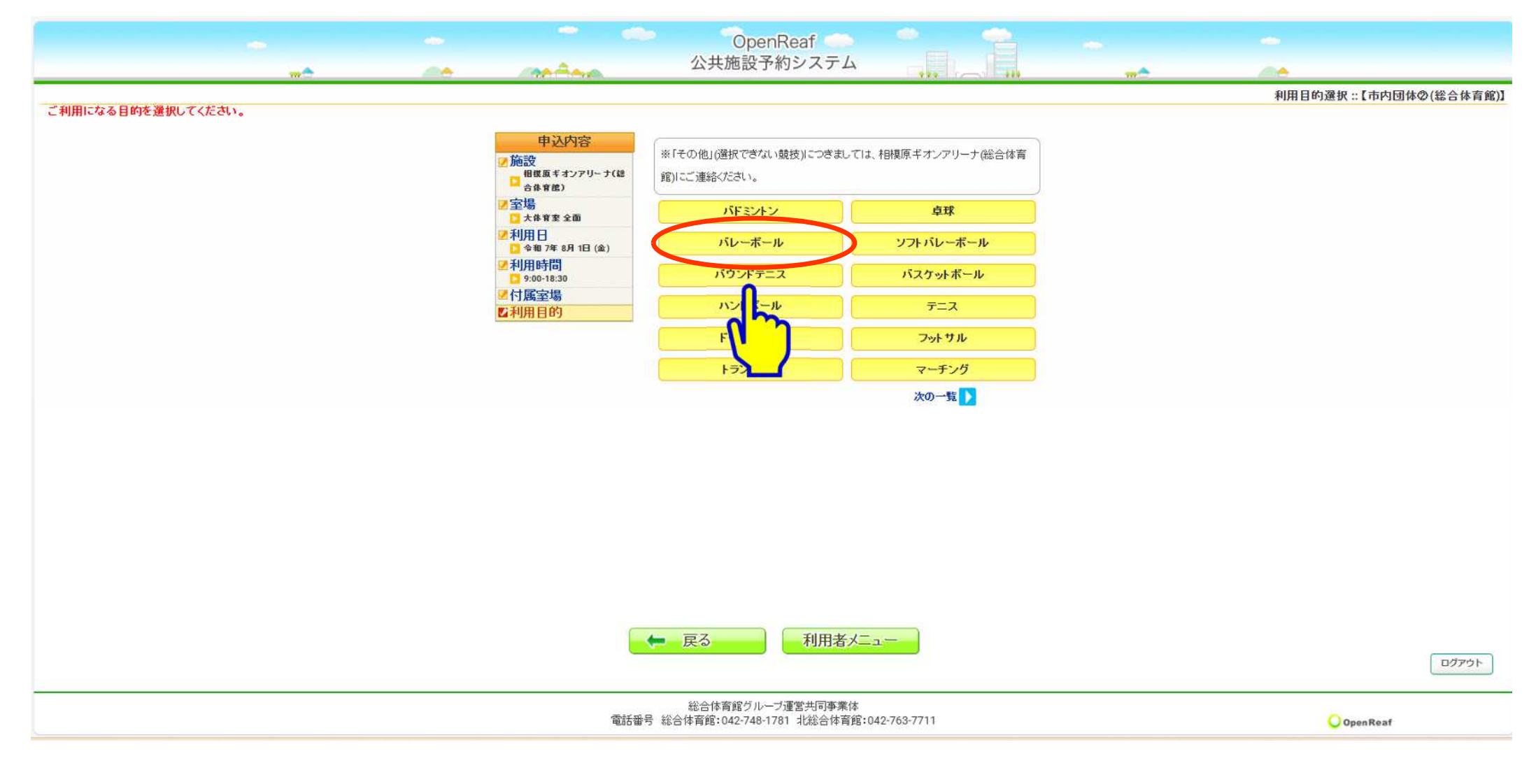

# 利用する目的(種目)のボタンを押す

#### 1.抽選予約の申し込み方法

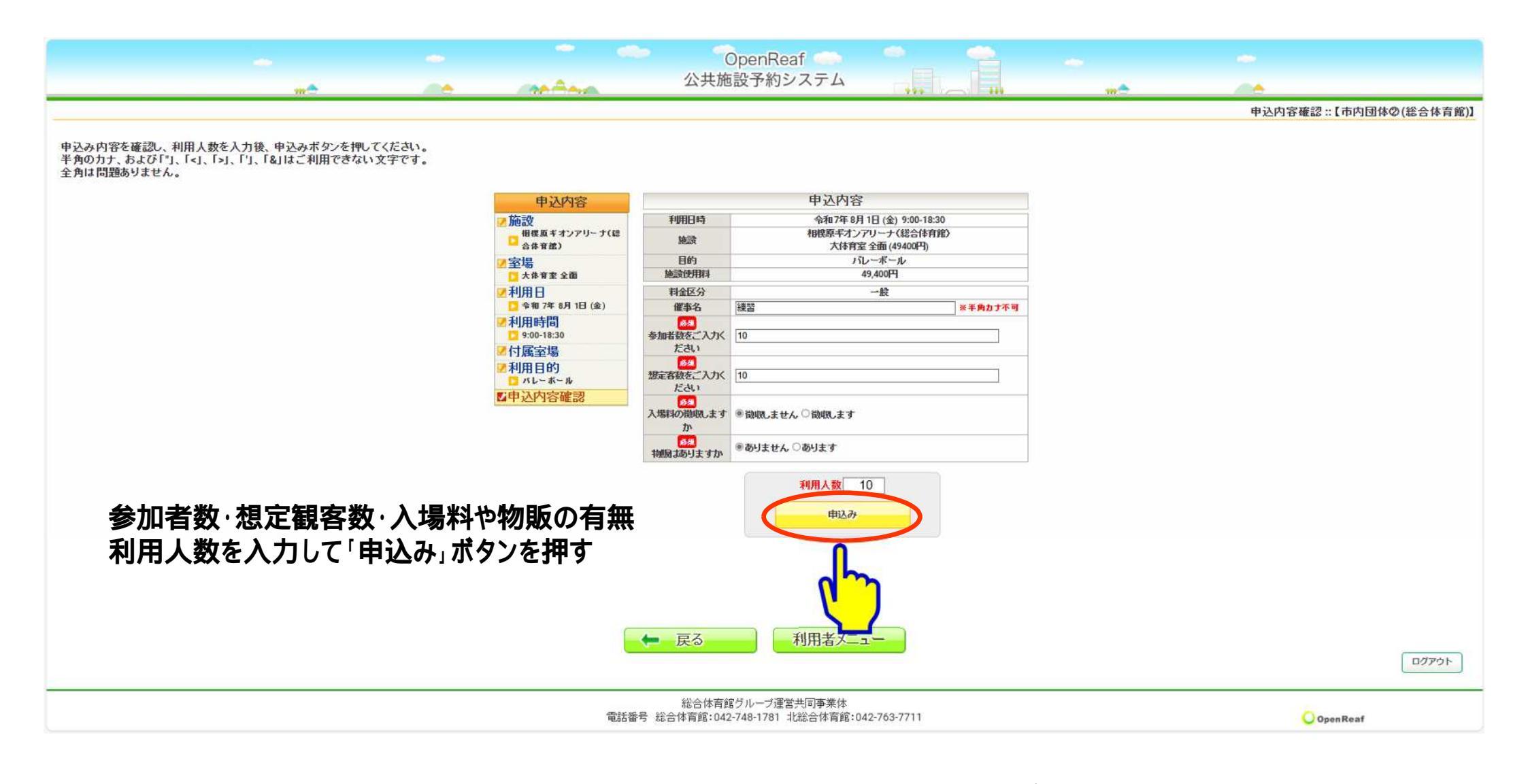

必須事項を入力して「申込み」ボタンを押す

#### 1.抽選予約の申し込み方法

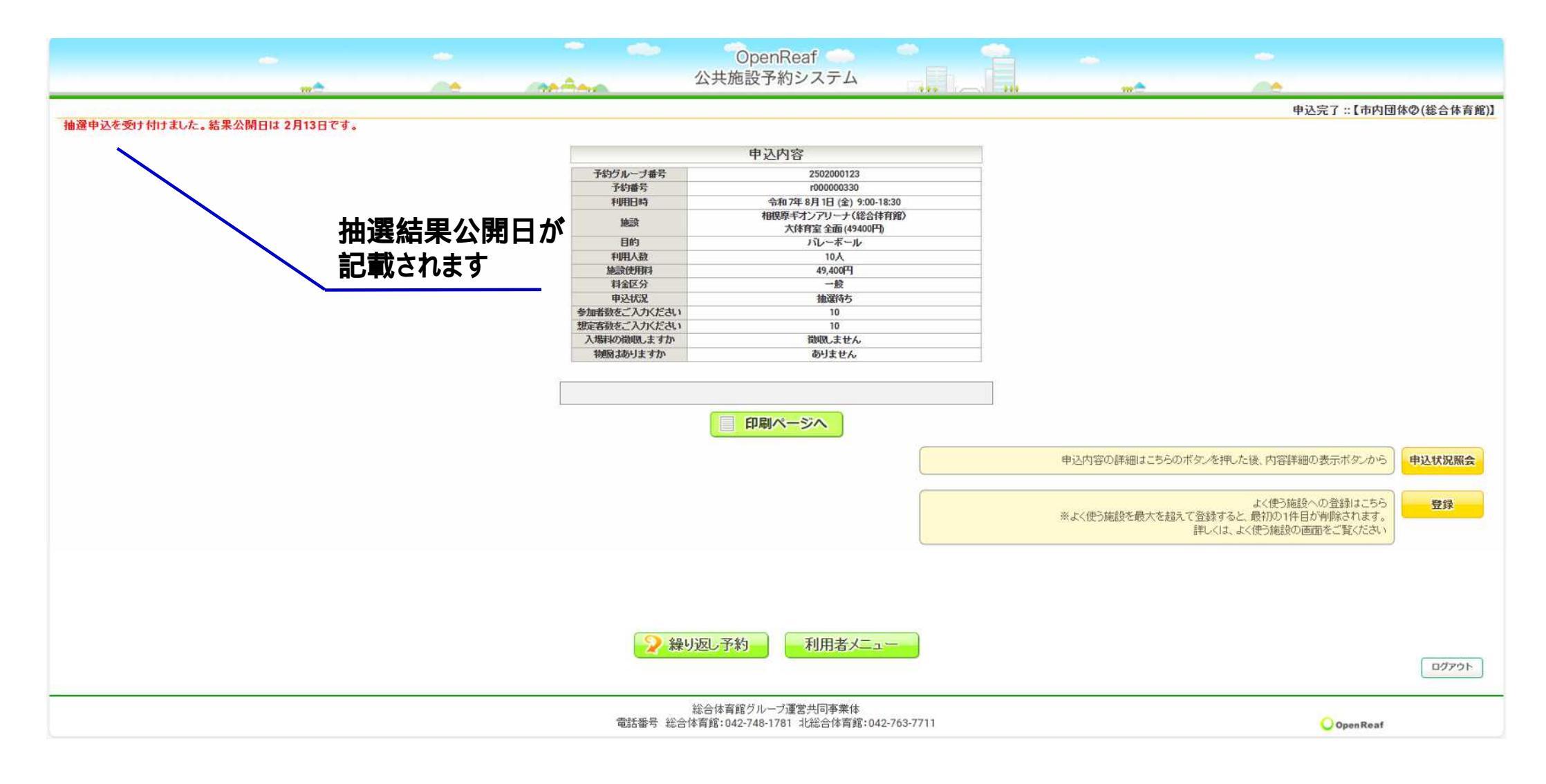

# 申込内容が表示されます(操作完了)

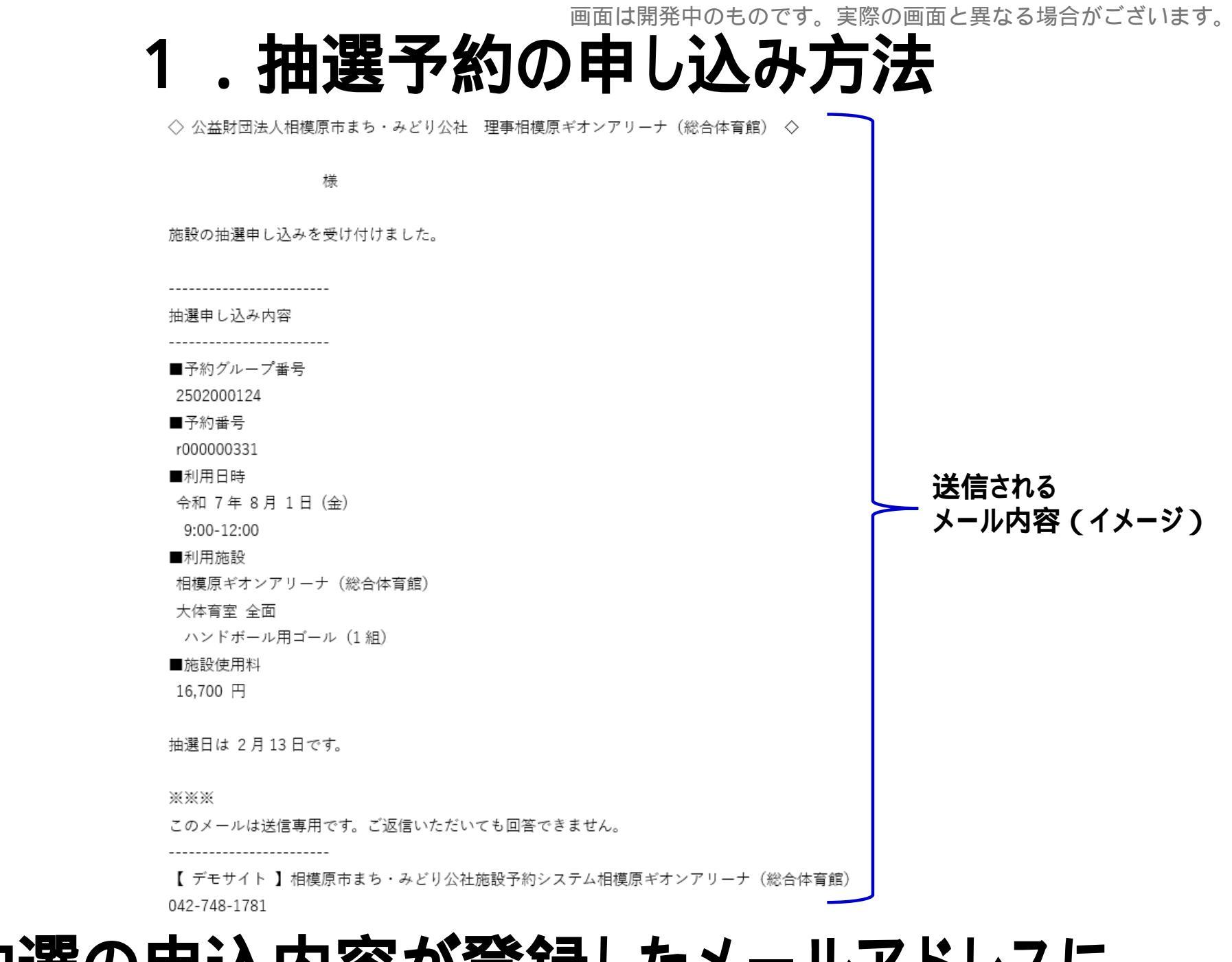

#### 抽選の申込内容が登録したメールアドレスに 送信されますのでご確認ください

# 1.抽選予約の申し込み方法

![](_page_14_Figure_2.jpeg)

2.抽選予約の申し込み確認・取消方法

![](_page_15_Picture_1.jpeg)

画面は開発中のものです。実際の画面と異なる場合がございます。

#### 画は開発中のものです。実際の画面と異なる場合がございます。 2.抽選予約の申し込み確認・取消方法

| <br>   |                            | *          | OpenReaf<br>公共施設予約シン           | 274                                            |                |  |
|--------|----------------------------|------------|--------------------------------|------------------------------------------------|----------------|--|
| 40.00  |                            | 24.40      |                                |                                                | a new works of |  |
| も違待ち   | * 予約グループ指示 4<br>2502000131 | r000000338 | 令和7年8月7日(木)<br>12:15-15:15     | 相携原ギオンアリーナ(総合体育館)<br>大体育室 全面                   |                |  |
| 抽選待ち   | 2502000130                 | r00000337  | 令和7年8月2日(土)<br>12:15-15:15     | 相関原ギオンアリーナ(総合体育館)<br>大体育室 全面<br>ハンドボール用コール(1組) |                |  |
| 抽選待ち   | 2502000129                 | r00000336  | 令和 7年 8月 4日 (月)<br>15:30-22:00 | 相撲原ギオンアリーナ(総合体育館)<br>大体有室 全面<br>ハンドボール用ゴール(1組) |                |  |
| 抽選待ち   | 2502000128                 | r00000335  | 令和7年8月3日(日)<br>9:00-12:00      | 相模原ギオンアリーナ(総合体育館)<br>大体育室全面                    |                |  |
| 抽選待ち   | 2502000124                 | r000000331 | 令和 7年 8月 1日 (金)<br>9:00-12:00  | 相模原ギオンアリーナ(総合体育館)<br>大体育室 全面<br>ハンドボール用ゴール(1組) | 表示             |  |
| CFIERT | 2302000124                 | 100000331  | 9:00-12:00                     | ハボ 月至 王田<br>ハンドボール用ゴール(1組)                     | R01            |  |

![](_page_16_Picture_2.jpeg)

総合体育館グルーブ運営共同事業体 電話番号 総合体育館:042-748-1781 北総合体育館:042-763-7711

OpenReaf

ログアウト

「申し込み状況の確認・取消」ボタンを押すと 申し込み履歴一覧が確認できます 画は開発中のものです。実際の画面と異なる場合がございます。 2.抽選予約の申し込み確認・取消方法

| -    | OpenReaf<br>公共施設予約システム                                                           |              |
|------|----------------------------------------------------------------------------------|--------------|
|      | 予約グループ番号 予約番号 予約・抽選状況 予約状態 施設使用料<br>2500000131 + 1000000229 11+38544 16 500 円(よう | ☆ 取消         |
|      | 2502000131 1000000536 1回2017 - 10,500円(木八<br>利田田円枝 会和7年8月7円(太)19:15,15:15        | <u>+</u> )   |
|      | 施設 相撲原手オンアリーナ(総合体育館)大体育室全面                                                       |              |
|      | 目的 パレーボール                                                                        |              |
|      | 利用人数 10人                                                                         |              |
|      | 料金区分 一般<br>Mathematical Action The                                               |              |
|      | 総計数12月3日本 16,500円<br>(2013年42                                                    |              |
|      | 参加者数をご入力くださ                                                                      |              |
|      | L1 10                                                                            |              |
|      | 想定客敬をご入力がださ 0                                                                    |              |
|      | 入場料の徴収しますか 微収しません                                                                | _            |
|      | 物風はありますかありません                                                                    |              |
|      | 申込日 令和7年2月12日(水)                                                                 |              |
|      | FILE A-STA                                                                       |              |
|      |                                                                                  |              |
|      | ● 戻る 利用者メニュー                                                                     | <u>ログアウト</u> |
|      | OpenReaf                                                                         |              |
| 申し込る | り履歴一覧の「表え                                                                        | 〒」を押すと       |

無いよう詳細確認と取消処理ができます

### 3.抽選予約の申し込み確認・取消方法

![](_page_18_Picture_2.jpeg)

#### 3.抽選結果の確認方法

|   |                |                       | OpenReaf                                 |                              |      |          |                                                                                                    |
|---|----------------|-----------------------|------------------------------------------|------------------------------|------|----------|----------------------------------------------------------------------------------------------------|
|   | -              |                       | 公共施設予約システ.                               | 4                            |      | <br>     |                                                                                                    |
|   |                |                       |                                          |                              |      | 0        | n an an Anna an Anna an Anna an Anna an Anna an Anna an Anna an Anna an Anna an Anna an Anna an Anna an Anna an |
|   | ・状況▲ ▼予約グループ番号 | ▲ ▼予約番号▲              | ★利用日時▲<br>令和7年8月7日(木)                    | ●利用誌読書<br>相視原ギオンアリーナ(総合体育館)  | 内容詳細 |          |                                                                                                    |
| _ | 当返 2502000131  | r000000338            | 12:15-15:15                              | 大体育室 全面<br>相模原ギオンアリーナ(総合体育館) | 表示   |          |                                                                                                    |
|   | 当選 2502000129  | r00000336             | 雪和 /年 8月 4日 (月)<br>15:30-22:00           | 大体育室 全面<br>ハンドボール用ゴール(1組)    | 表示   |          |                                                                                                    |
|   | 当選 2502000128  | r00000335             | 令和7年8月3日(日)<br>9:00-12:00                | 相視原ギオンアリーナ(総合体育館)<br>大体育室 全面 | 表示   |          |                                                                                                    |
|   |                |                       |                                          |                              |      |          |                                                                                                    |
|   |                |                       |                                          |                              |      |          |                                                                                                    |
|   |                |                       |                                          |                              |      |          |                                                                                                    |
|   |                |                       |                                          |                              |      |          |                                                                                                    |
|   |                |                       |                                          |                              |      |          |                                                                                                    |
|   |                |                       |                                          |                              |      |          |                                                                                                    |
|   |                |                       |                                          |                              |      |          |                                                                                                    |
|   |                |                       |                                          |                              |      |          |                                                                                                    |
|   |                |                       |                                          |                              |      |          |                                                                                                    |
|   |                |                       |                                          |                              |      |          |                                                                                                    |
|   |                |                       |                                          |                              |      |          |                                                                                                    |
|   |                |                       |                                          |                              |      |          |                                                                                                    |
|   |                |                       |                                          |                              |      |          |                                                                                                    |
|   |                |                       |                                          |                              |      |          |                                                                                                    |
|   |                |                       | - 戻る                                     |                              |      |          |                                                                                                    |
|   |                |                       |                                          |                              |      |          |                                                                                                    |
|   |                | 雪託番号 総合               | 総合体育館グルーブ運営共同事業<br>体育館:042-748-1781 北総合体 | 影体<br>育館: 042-763-7711       |      | 0        | Inon Roof                                                                                                    |
| [ |                | -500 88 - 5 - 1984 63 |                                          | THE STREET WE LET .          |      | <u> </u> | haurrei                                                                                                    |

#### 「申し込み状況の確認、取消」ボタンを押すと 当選した予約が一覧で表示されます

#### 3.抽選結果の確認方法

|                                       |                      | -          | OpenReat                   | f 🐟 . 😤 😤                                      |      |          |              |                                                   |  |
|---------------------------------------|----------------------|------------|----------------------------|------------------------------------------------|------|----------|--------------|---------------------------------------------------|--|
|                                       | man                  |            | 公共施設予約シ                    | ステム                                            |      | <b>m</b> |              |                                                   |  |
|                                       |                      |            |                            |                                                |      |          | 申込状況照会(履歴):: | an an an an an an an Anna an Anna an Anna an Anna |  |
| <b>• 1</b>                            | 応え▲ →子約グループ番号▲       | *予約番号 🔺    | ★利用日時▲                     | ▼利用施設▲                                         | 内容詳細 |          |              |                                                   |  |
| 3                                     | 該選 2502000132        | r00000339  | 令和7年8月1日(金)<br>9:00-12:00  | 13ねごりアリーナ(北総合体育館)<br>体育室 全面                    | 表示   |          |              |                                                   |  |
| 31                                    | 部 2502000130         | r000000337 | 令和7年8月2日(土)<br>12:15-15:15 | 相関原ギオンアリーナ(総合体育館)<br>大体育室 全面<br>ハンドボール用ゴール(1組) | 表示   |          |              |                                                   |  |
| 3                                     | <b>客選 2502000124</b> | r000000331 | 令和7年8月1日(金)<br>9:00-12:00  | 相視原ギオンアリーナ(総合体育館)<br>大体育室全面<br>ハンドボール用ゴール(1組)  | 表示   |          |              |                                                   |  |
|                                       |                      |            |                            |                                                |      |          |              |                                                   |  |
|                                       |                      |            |                            |                                                |      |          |              |                                                   |  |
|                                       |                      |            |                            |                                                |      |          |              |                                                   |  |
|                                       |                      |            |                            |                                                |      |          |              |                                                   |  |
|                                       |                      |            |                            |                                                |      |          |              |                                                   |  |
|                                       |                      |            |                            |                                                |      |          |              |                                                   |  |
|                                       |                      |            |                            |                                                |      |          |              |                                                   |  |
|                                       |                      |            |                            |                                                |      |          |              |                                                   |  |
|                                       |                      |            |                            |                                                |      |          |              |                                                   |  |
|                                       |                      |            |                            |                                                |      |          |              |                                                   |  |
|                                       |                      |            |                            |                                                |      |          |              |                                                   |  |
|                                       |                      |            | (二) 戻る                     |                                                |      |          |              |                                                   |  |
|                                       |                      |            |                            |                                                |      |          |              | <u>ログアウト</u>                                      |  |
|                                       |                      |            | 総合体育館グルーブ運営共               | 1回事業体                                          |      |          |              |                                                   |  |
|                                       | 1                    | 電話番号 総合1   | 体育館:042-748-1781 北         | 総合体育館:042-763-7711                             |      |          | OpenReaf     |                                                   |  |
|                                       |                      |            |                            |                                                |      |          |              |                                                   |  |
| 「屋田のゆ詞 ポタッを切すと                        |                      |            |                            |                                                |      |          |              |                                                   |  |
| · · · · · · · · · · · · · · · · · · · | 喧り                   | HE         | 「ふ」ノ                       | いフノで1                                          | 77 9 | C        |              |                                                   |  |

落選した抽選申込予約が一覧で表示されます

#### 3.抽選結果の確認方法

#### 当選の場合

施設予約8月分の抽選結果をお知らせします。

令和7年2月13日に抽選を行いました。

#### 落選の場合

施設予約8月分の抽選結果をお知らせします。

令和 7年 2月13日に抽選を行いました。

![](_page_21_Figure_8.jpeg)

\*\*\*

このメールは送信専用です。ご返信いただいても回答できません。

このメールは送信専用です。ご返信いただいても回答できません。

#### 抽選結果については登録したメールアドレスにも 送信されるようになっています

\*\*\*

------

#### 4.利用にあたってのご案内

- ・システムでの予約は「仮予約」です。利用料金を支払い、施設から 利用承認書が発行されることで予約が確定します。そのため、シス テム上で仮予約した時点で申請内容がすべて承認されている状態 ではございませんのでご了承ください。(支払い時に申請内容をス タッフが確認し、修正を求める場合があります)
- ・1団体で1か月間に予約できる上限数は室場ごとに5件となります。ただし、利用2か月前からこの制限は解除されます。
- ・部分利用の予約ではプレーエリア(手前側、奥側など)を選択できますが、当日の利用状況等によりプレーエリアを変更する場合がありますのでご了承ください。
- 予約システムの運用ルールについては見直し等による変更が生じる ことがあります。